# Docker Datacenter (DDC) on the AWS Cloud

## Quick Start Reference Deployment

#### *June* 2016

Docker, Inc. Amazon Web Services (AWS)

### Contents

| Overview                                               | .2 |
|--------------------------------------------------------|----|
| Architecture                                           | .2 |
| Prerequisites                                          | 4  |
| Deployment Steps                                       | 5  |
| Step 1. Register for a Docker Datacenter Trial License | 5  |
| Step 2. Prepare an AWS Account                         | .6 |
| Step 3. Launch the Quick Start                         | .7 |
| Step 4. Post-Deployment Tasks                          | .8 |
| Troubleshooting                                        | .8 |
| Additional Resources                                   | .9 |
| Send Us Feedback1                                      | .0 |

This Quick Start deployment guide was created by Amazon Web Services (AWS) in partnership with Docker, Inc.

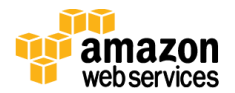

## Overview

This Quick Start reference deployment guide provides step-by-step instructions for deploying Docker Datacenter (DDC) on the Amazon Web Services (AWS) cloud. <u>Quick</u> <u>Starts</u> are automated reference deployments that use AWS CloudFormation templates to launch, configure, and run the AWS compute, network, storage, and other services required to deploy a specific workload on AWS.

Docker Datacenter is an integrated solution that includes open source and commercial software, the integrations between them, full Docker API support, validated configurations, and commercial support for your Docker Datacenter environment. A pluggable architecture allows flexibility in the compute, networking, and storage providers that are used in your containers as a service (CaaS) infrastructure. The open APIs allow Docker Datacenter to easily integrate into your existing systems, such as LDAP/AD, monitoring, logging, and more.

Docker Datacenter has two main components: Docker Universal Control Plane (UCP) and Docker Trusted Registry (DTR).

- <u>UCP</u> is an enterprise-grade cluster management solution from Docker that helps you manage your whole cluster from a single place. UCP includes the UCP controllers and UCP nodes.
- <u>DTR</u> is the enterprise-grade image storage solution from Docker that helps you securely store and manage the Docker images you use in your applications. DTR is deployed in a three-node configuration that includes one DTR master and two DTR replicas.

This Quick Start provides a reference architecture for Docker Datacenter that you can deploy and use on AWS.

# Architecture

Deploying this Quick Start with the **default parameters** builds the following Docker DDC environment in the AWS cloud:

- An Amazon Virtual Private Cloud (Amazon VPC) that spans two Availability Zones and includes four subnets (two private and two public).
- Controller clusters for Docker UCP and DTR in the private subnets.
- NAT gateways that provide outbound Internet access for the controller clusters.
- UCP-managed Docker Swarm cluster in the private subnets.

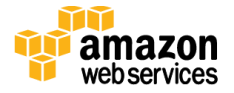

- Auto Scaling group for the Swarm cluster, so the cluster can grow dynamically as the load on the instances increases.
- Two Elastic Load Balancing (ELB) load balancers, one per cluster, in the public subnets. These load balancers provide inbound access to the management console for each cluster.
- Amazon Route 53 for DNS access to the cluster management consoles.
- Amazon Simple Storage Service (Amazon S<sub>3</sub>) for backing up the root certificate authorities (CAs).

Vec Flastic Load Balancing Internet gateway Public subnet Private subnet Availability Zone

Figure 1 shows the Quick Start architecture.

Figure 1: Quick Start architecture for Docker Datacenter on AWS

Figure 2 shows the private subnets with the Docker UCP and DTR controller clusters and Swarm nodes.

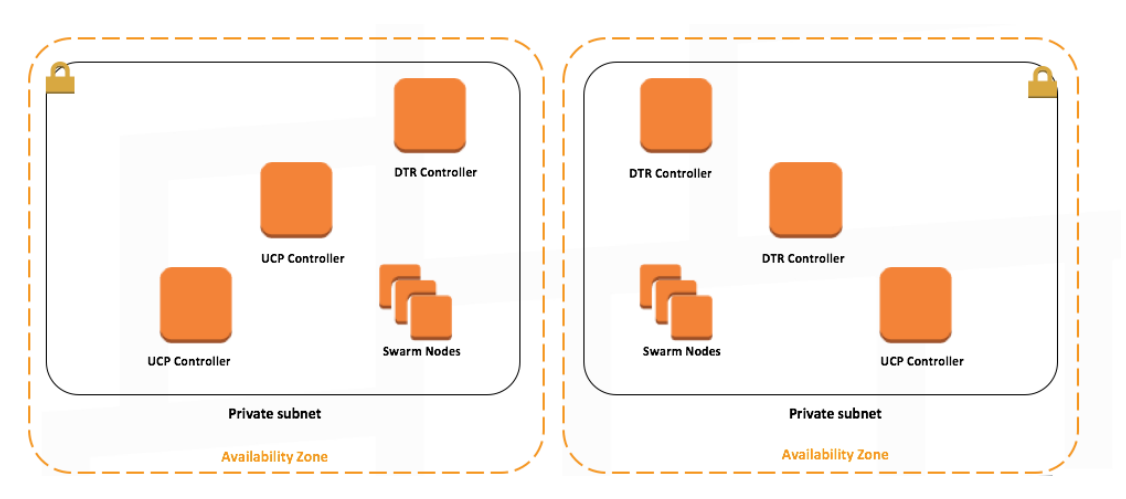

Figure 2: Private subnets with Docker UCP and DTR clusters

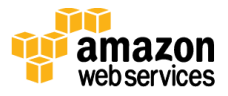

The deployment is automated by an AWS Cloudformation template. The template starts the installation process by creating all the required AWS resources such as the Amazon VPC, security groups, public and private subnets, Internet gateways, NAT gateways, and the Amazon S3 bucket.

It then launches the first UCP controller instances and goes through the installation process of the Commercially Supported Docker Engine (CS Docker Engine) and UCP containers. It backs the root CAs created by the first UCP controllers to an S3 bucket.

Once the first UCP controller is up and running, the template creates the other UCP controllers, the Swarm cluster nodes, and the first DTR replica. As with the first UCP controller node, all nodes are started by installing the CS Docker Engine, followed by running the appropriate UCP or DTR containers to join the cluster. Two ELB load balancers, one for UCP and one for DTR, are launched and automatically configured to provide resilient load balancing across the two Availability Zones. Additionally, UCP controllers and Swarm nodes are launched in an Auto Scaling group to provide self-healing and scaling functionality if needed. This architecture ensures that both UCP and DTR instances are spread across both Availability Zones to ensure resiliency and high availability. Amazon Route 53 is used to dynamically register and configure UCP and DTR in your private or public hosted zone.

# Prerequisites

Before you deploy this Quick Start, we recommend that you become familiar with the following AWS services. (If you are new to AWS, see <u>Getting Started with AWS</u>.)

- <u>Amazon VPC</u>
- <u>Amazon EC2</u>
- Amazon Route 53

The Quick Start assumes general knowledge of CaaS concepts and Docker Datacenter. For more information, see the the <u>Docker website</u> and <u>blog</u>.

The Quick Start also requires an Amazon Route 53 hosted zone that's already been configured. You'll be prompted for the hosted zone ID during the deployment process. For instructions, see the <u>Amazon Route 53 documentation</u>.

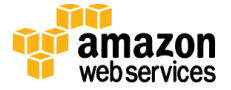

## **Deployment Steps**

Step 1. Register for a Docker Datacenter Trial License

Before you deploy the Quick Start, you must obtain a trial license for Docker Datacenter.

- 1. Create a Docker ID at <u>https://hub.docker.com/register/</u> if you don't already have one.
- 2. Open the Docker Datacenter trial page at <u>https://hub.docker.com/enterprise/trial/</u> and log in with your credentials.
- 3. Fill out the form shown in Figure 3 and choose **Start Your Free Trial**.

| This trial gives you access to<br>images, containers, and appli | the tools you need to manage your Docker<br>ications within your firewall. |  |
|-----------------------------------------------------------------|----------------------------------------------------------------------------|--|
| Attach License to Docker Hu                                     | ib Account                                                                 |  |
|                                                                 |                                                                            |  |
| Contact Information                                             |                                                                            |  |
| First Name*                                                     |                                                                            |  |
|                                                                 |                                                                            |  |
| Last Name*                                                      |                                                                            |  |
|                                                                 |                                                                            |  |
| Company*                                                        |                                                                            |  |
|                                                                 |                                                                            |  |
| Job Function*                                                   |                                                                            |  |
| Application or Infrastructure Arc                               | -                                                                          |  |
| Company Email Address*                                          |                                                                            |  |
|                                                                 |                                                                            |  |
| Phone Number*                                                   |                                                                            |  |
| 000-000-0000                                                    |                                                                            |  |
| Country*                                                        |                                                                            |  |
| United States                                                   | •                                                                          |  |
| State/Province*                                                 |                                                                            |  |
| California                                                      | •                                                                          |  |
|                                                                 |                                                                            |  |

Figure 3: Docker trial registration form

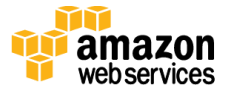

4. On the next screen, download the license.

| Installation Steps<br>Follow the steps below to install Docker Datacenter components.                                                                                                    |                   |               |                      |  |  |  |
|----------------------------------------------------------------------------------------------------|-------------------|---------------|----------------------|--|--|--|
| Install CS Engine                                                                                                    | Install DTR + UCP | 3 Add License | Secure and Configure |  |  |  |
| Licensing UCP                                                                                                    |                   |               |                      |  |  |  |
| You may upload the license file, provided below, in Settings > Licenses. Save and Restart UCP.                                                                                                    |                   |               |                      |  |  |  |
| Licensing DTR                                                                                                    |                   |               |                      |  |  |  |
| Before proceeding, you must set the domain name to the full host-name of your Trusted Registry server (this is under Settings in Trusted Registry). Once you've saved and restarted the Trusted Registry, you may now upload the license file, provided below, in Settings > Licenses. Save and Restart once more. |                   |               |                      |  |  |  |
| docker_subscripti<br>Expires on 7/1/20                                                                                                    | on.lic<br>16      |               |                      |  |  |  |
| Download License                                                                                                    |                   |               |                      |  |  |  |
| Next                                                                                                    |                   |               |                      |  |  |  |

Figure 4: Downloading the Docker license

5. Open the license with a text editor. You'll need this license during the Quick Start deployment process.

## Step 2. Prepare an AWS Account

- 1. If you don't already have an AWS account, create one at <u>http://aws.amazon.com</u> by following the on-screen instructions.
- 2. Use the region selector in the navigation bar to choose the Amazon EC2 region where you want to deploy Docker Datacenter on AWS.
- 3. Create a <u>key pair</u> in your preferred region.
- 4. If necessary, <u>request a service limit increase</u> for the Amazon EC2 **M3** instance type. You might need to do this if you already have an existing deployment that uses this instance type, and you think you might exceed the <u>default limit</u> with this reference deployment.
- 5. Set up an Amazon Route 53 hosted zone. For instructions, see the <u>Amazon Route 53</u> <u>documentation</u>.

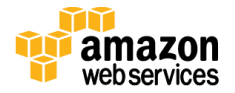

## Step 3. Launch the Quick Start

1. <u>Deploy the AWS CloudFormation template</u> into your AWS account.

The template is launched in the US West (Oregon) region by default. You can change the region by using the region selector in the navigation bar.

This stack takes 20-30 minutes to create.

**Note** You are responsible for the cost of the AWS services used while running this Quick Start reference deployment. There is no additional cost for using this Quick Start. See the pricing pages for each AWS service you will be using or the <u>AWS</u> <u>Simple Monthly Calculator</u> for full details.

You can also <u>download the template</u> to use it as a starting point for your own implementation.

- 2. On the **Select Template** page, keep the default setting for the template URL, and then choose **Next**.
- 3. On the **Specify Details** page, review the parameters for the template. Enter values for the parameters that require your input. For all other parameters, you can customize the default settings provided by the template.

| Parameter                  | Default        | Description                                                                                                    |
|----------------------------|----------------|----------------------------------------------------------------------------------------------------|
| HostedZone                 | Requires input | A valid Amazon Route 53 hosted zone ID to use (e.g., Z2FDTNDATAQYW2).                                                                                            |
| DTRFQDN                    | Requires input | A fully qualified domain name, including subdomain, for<br>DTR (e.g., dtr.example.com). This must be a subdomain<br>of the selected Amazon Route 53 hosted zone. |
| UCPFQDN                    | Requires input | A fully qualified domain name, including subdomain, for<br>UCP (e.g., ucp.example.com). This must be a subdomain<br>of the selected Amazon Route 53 hosted zone. |
| ClusterSize                | 3              | Number of UCP nodes (non-controller) in the cluster.<br>You can choose 3-64 nodes.                                                                               |
| UCPControllersInstanceType | m3.medium      | The Amazon EC2 instance type for UCP controllers (minimum is m3.medium).                                                                                         |
| DTRInstanceType            | m3.medium      | The Amazon EC2 instance type for DTR replicas (minimum is m3.medium).                                                                                            |
| UCPNodesInstanceType       | m3.medium      | The Amazon EC2 instance type for UCP nodes.                                                                                                    |

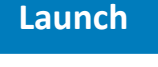

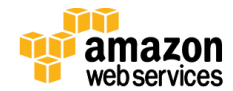

| Parameter | Default        | Description                                                                                                    |
|-----------|----------------|----------------------------------------------------------------------------------------------------|
| KeyName   | Requires input | Public/private key pair, which allows you to connect<br>securely to your instance after it launches. When you<br>created an AWS account, this is the key pair you created<br>in your preferred region. |
| License   | Requires input | Docker Datacenter license in JSON format, from step 1(5).                                                                                                    |

When you finish reviewing and customizing the parameters, choose Next.

- 4. On the **Options** page, you can <u>specify tags</u> (key-value pairs) for resources in your stack and <u>set advanced options</u>. When you're done, choose **Next**.
- 5. On the **Review** page, review and confirm the template settings. Under **Capabilities**, select the check box to acknowledge that the template will create IAM resources.
- 6. Choose **Create** to deploy the stack.
- 7. Monitor the status of the stack. When the status is **CREATE\_COMPLETE**, the deployment is complete.
- 8. Log in to the UCP and DTR management consoles by using the links in the **Outputs** tab.

## Step 4. Post-Deployment Tasks

- 1. The UCP and DTR default user name is admin, and the password is ddconaws. Please change the password in the UCP management console.
- 2. Both UCP and DTR are installed with self-signed certificates. If you want to use your own certificates, follow the instructions in the <u>Docker Trusted Registry documentation</u>.

# Troubleshooting

If you encounter a CREATE\_FAILED error when you launch the Quick Start, we recommend that you relaunch the template with **Rollback on failure** set to **No**. (This setting is under **Advanced** in the AWS CloudFormation console, **Options** page.) With this setting, the stack's state will be retained and the instance will be left running, so you can troubleshoot the issue. (You'll want to look at the log files in %ProgramFiles%\Amazon\EC2ConfigService and C:\cfn\log.)

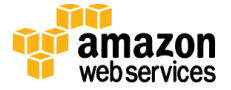

**Important** When you set **Rollback on failure** to **No**, you'll continue to incur AWS charges for this stack. Please make sure to delete the stack when you've finished troubleshooting.

For additional information, see <u>Troubleshooting AWS CloudFormation</u> on the AWS website or contact us on the <u>AWS Quick Start Discussion Forum</u>.

# **Additional Resources**

#### AWS services

- AWS CloudFormation
  <u>http://aws.amazon.com/documentation/cloudformation/</u>
- Amazon EC2
  <u>http://docs.aws.amazon.com/AWSEC2/latest/WindowsGuide/</u>
- Amazon VPC
  <u>http://aws.amazon.com/documentation/vpc/</u>
- Amazon Route 53 http://docs.aws.amazon.com/Route53/latest/DeveloperGuide/

#### Docker

- Docker Datacenter
  <u>https://www.docker.com/products/docker-datacenter</u>
- Docker Universal Control Plane
  <u>https://docs.docker.com/ucp/overview/</u>
- Docker Trusted Registry <u>https://docs.docker.com/docker-trusted-registry/overview/</u> <u>https://docs.docker.com/docker-trusted-registry/configure/configuration/</u>

#### **Quick Start reference deployments**

- AWS Quick Start home page
  <u>https://aws.amazon.com/quickstart/</u>
- Quick Start deployment guides <u>https://aws.amazon.com/documentation/quickstart/</u>

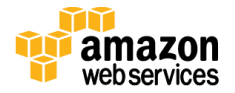

## Send Us Feedback

We welcome your questions and comments. Please post your feedback on the <u>AWS Quick</u> <u>Start Discussion Forum</u>.

You can visit our <u>GitHub repository</u> to download the templates and scripts for this Quick Start, and to share your customizations with others.

© 2016, Amazon Web Services, Inc. or its affiliates, and Docker, Inc. All rights reserved.

#### Notices

This document is provided for informational purposes only. It represents AWS's current product offerings and practices as of the date of issue of this document, which are subject to change without notice. Customers are responsible for making their own independent assessment of the information in this document and any use of AWS's products or services, each of which is provided "as is" without warranty of any kind, whether express or implied. This document does not create any warranties, representations, contractual commitments, conditions or assurances from AWS, its affiliates, suppliers or licensors. The responsibilities and liabilities of AWS to its customers are controlled by AWS agreements, and this document is not part of, nor does it modify, any agreement between AWS and its customers.

The software included with this paper is licensed under the Apache License, Version 2.0 (the "License"). You may not use this file except in compliance with the License. A copy of the License is located at <a href="http://aws.amazon.com/apache2.0/">http://aws.amazon.com/apache2.0/</a> or in the "license" file accompanying this file. This code is distributed on an "AS IS" BASIS, WITHOUT WARRANTIES OR CONDITIONS OF ANY KIND, either express or implied. See the License for the specific language governing permissions and limitations under the License.

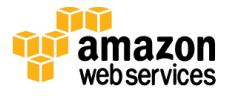